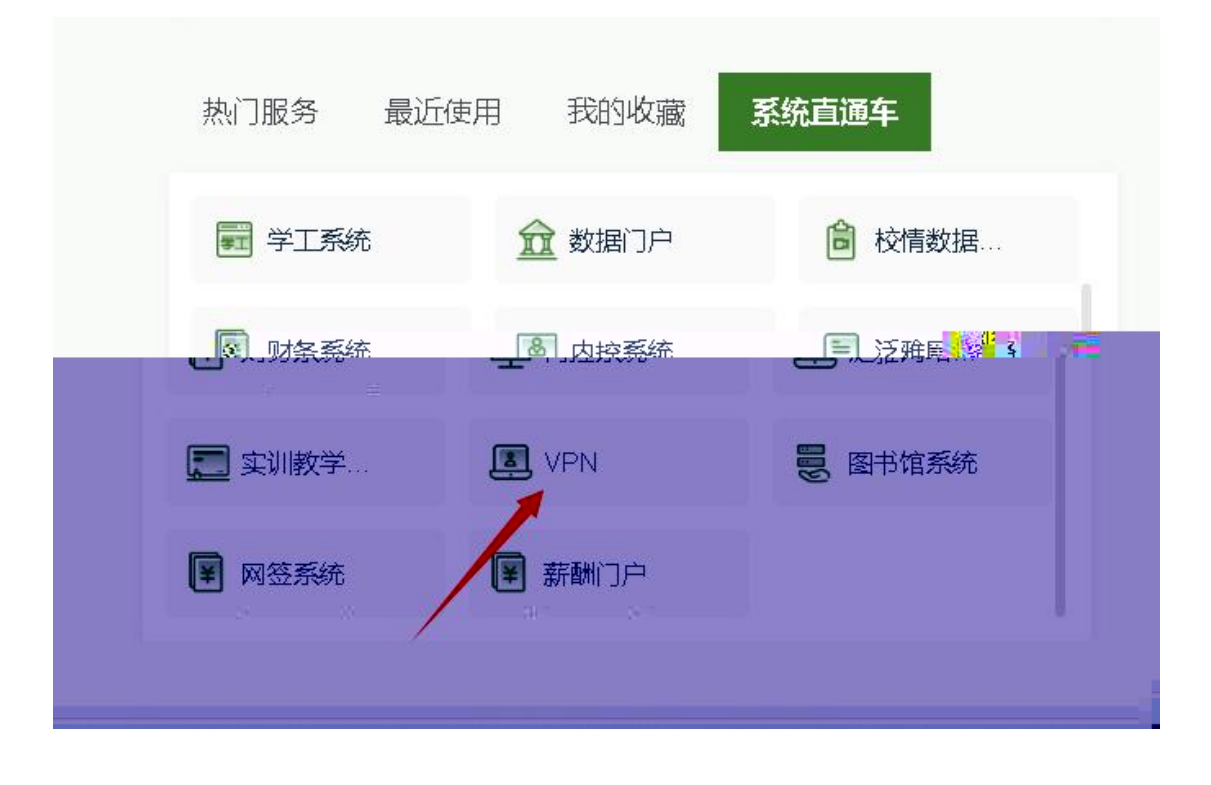

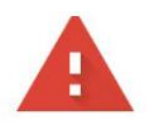

## 您的连接不是私密连接

攻击者可能会试图从 vpn.gdpepe.edu.cn 窃取您的信息(例如:密码、通

NET::ERR\_CERT\_AUTHORITY\_INVALID

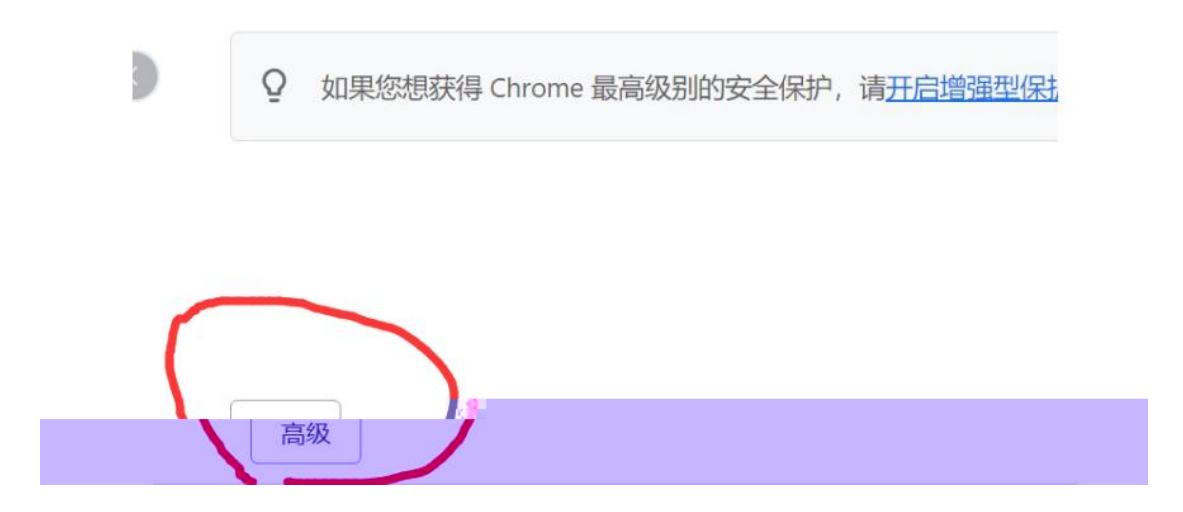

| 8 | 高校信息表质教育数据库<br>https://suyang.subruq.com:L., | 教务nas服务器<br>10.4.0.36:1-65535 |                           |
|---|----------------------------------------------|-------------------------------|---------------------------|
|   |                                              | EasyCor<br>账号:20              | nnect (vpn.gdpepe.edu.cn) |

|  | 20222801 |  |
|--|----------|--|
|  |          |  |
|  |          |  |

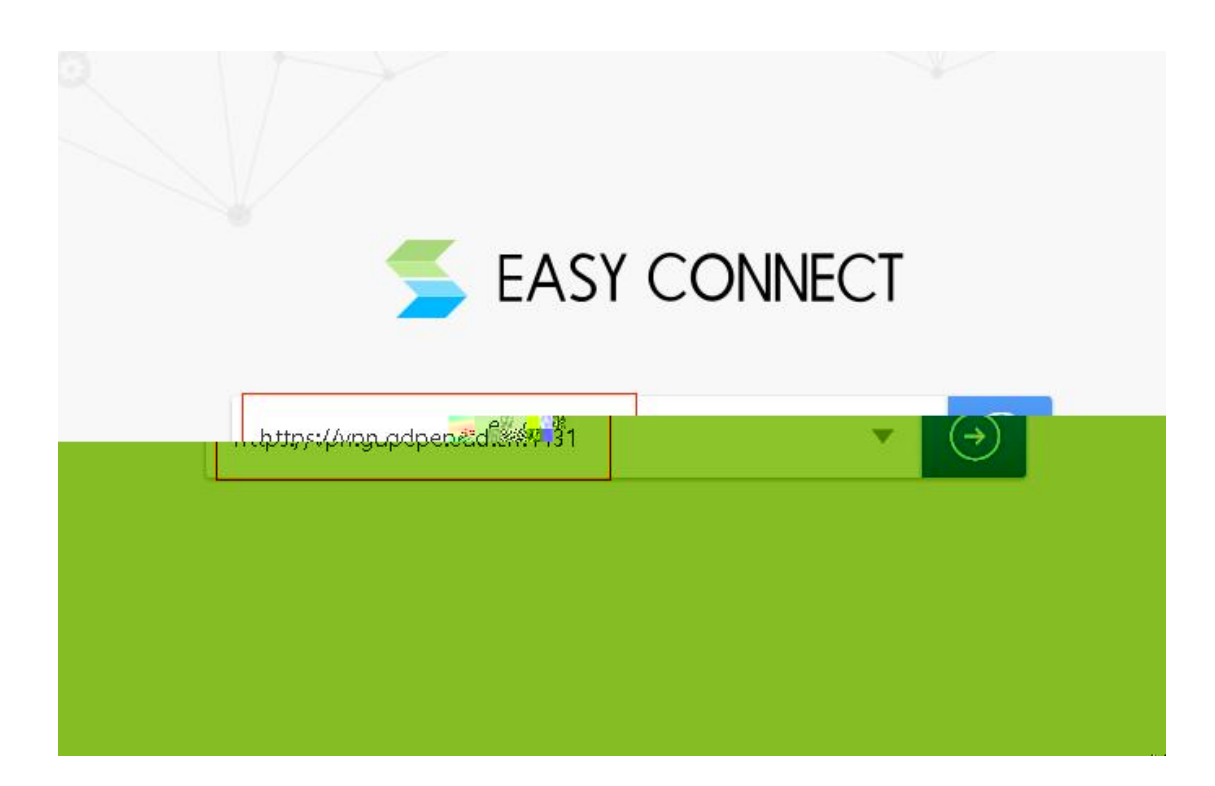

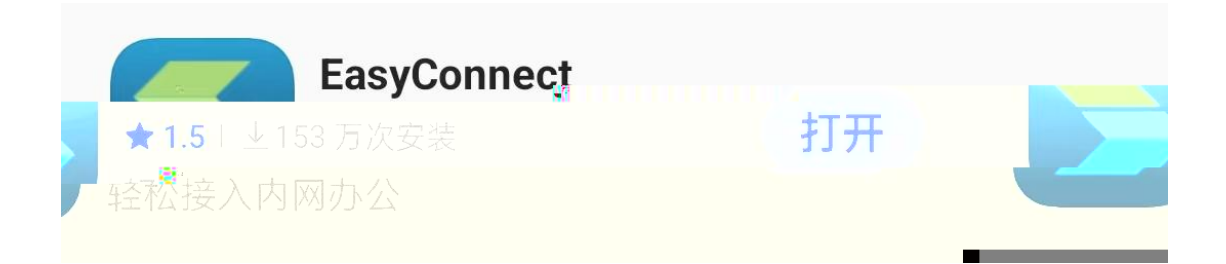

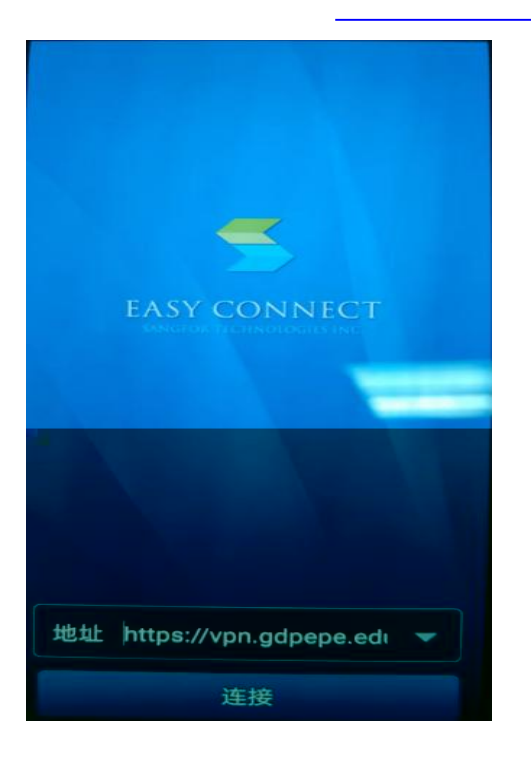

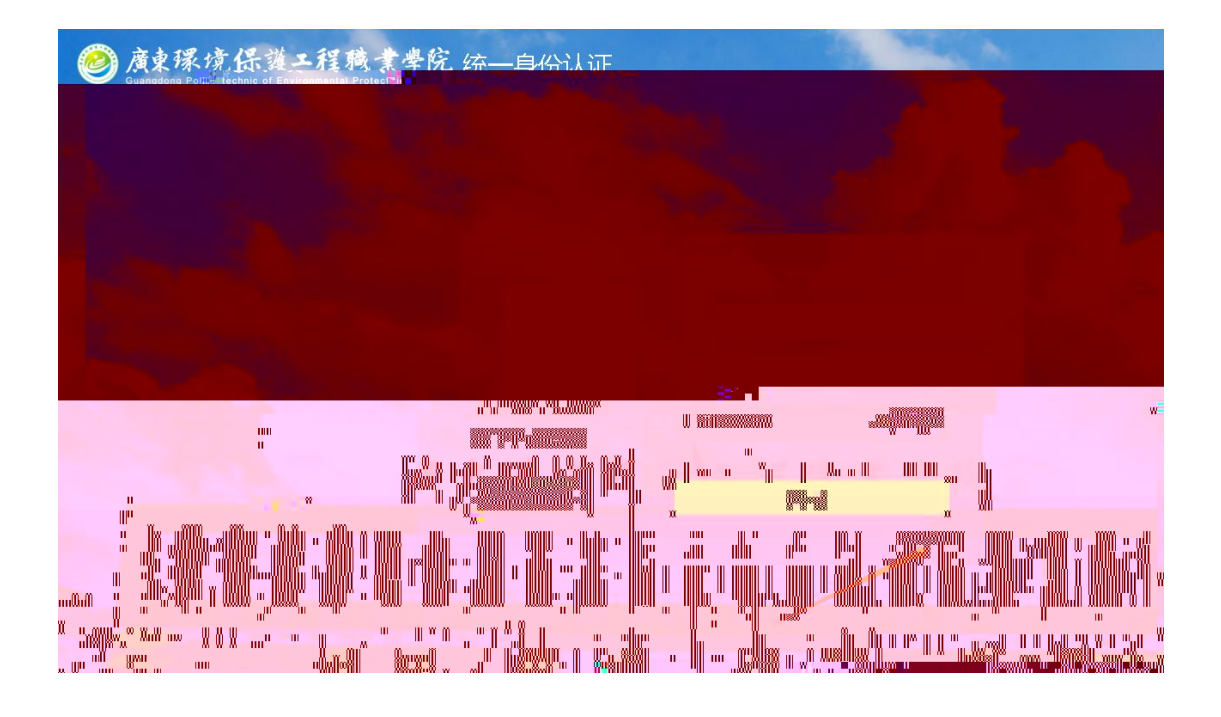

|                  |            | > - ×                    |  |
|------------------|------------|--------------------------|--|
| EASY CONNECT     |            | 简体・文 ~   诊断工具 き<br>きー    |  |
| ◆ 温馨提示<br>xxx/== | 账号登录       | <b>大陸国政會部的</b> 是否止朝<br>3 |  |
|                  |            |                          |  |
|                  |            |                          |  |
|                  |            |                          |  |
|                  |            |                          |  |
|                  | Newson and | *                        |  |

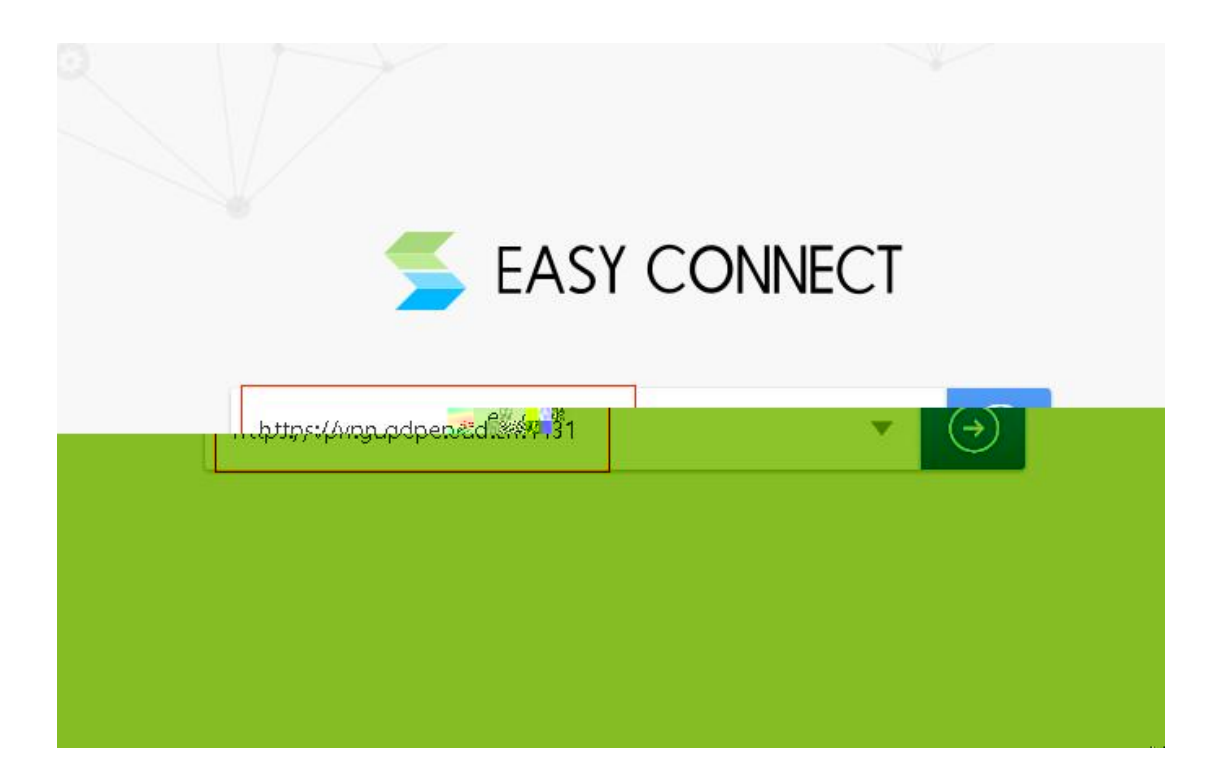